## Упатство за користење на системот за брзо плаќање

Системот за брзо плаќање на фактури работи на принципот плаќање на фактури преку интернет (online) со внесување на бројот на фактурата. Кон формата за Брзо Плаќање се пристапува од следниот линк: <u>https://kocanivodovod.mk/FastPayment</u>.Внесувањето на податоците се врши преку формата (означено со црвен правоаголник на слика 1):

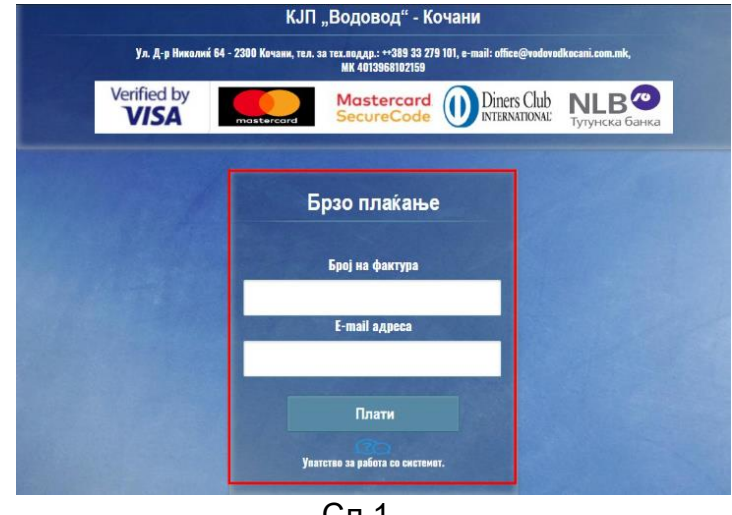

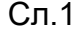

Брзото плаќање се врши преку следните чекори:

| Број на фактура |   |
|-----------------|---|
|                 |   |
| E-mail адреса   | 1 |
|                 | 2 |
|                 | 3 |

Сл.2

1. Во полето под текстот **Број на** фактура се внесува бројот на фактурата. Се прави контрола на внесениот број, што значи дека бројот што се внесува треба да биде важечки број на фактура. Во случај на внесување на неточен број, се прикажува

соодветна порака како Број на фактура Невалиден број на фактура! на сликата.

2. Се внесува e-mail адресата на уплаќачот, која се користи за доставување на известувањето за извршената уплата. 3. Се притиска (кликнува) на копчето ПЛАТИ, со што се влегува во процесот на плаќање на фактурата (слика 3). Доколку станува збор за фактура што не е платена или пак е делумно платена, страната ги прикажува податоците за фактурата: име и презиме на корисникот, адреса, датум на издавање на фактурата, датум на валута и износ што треба да се плати.

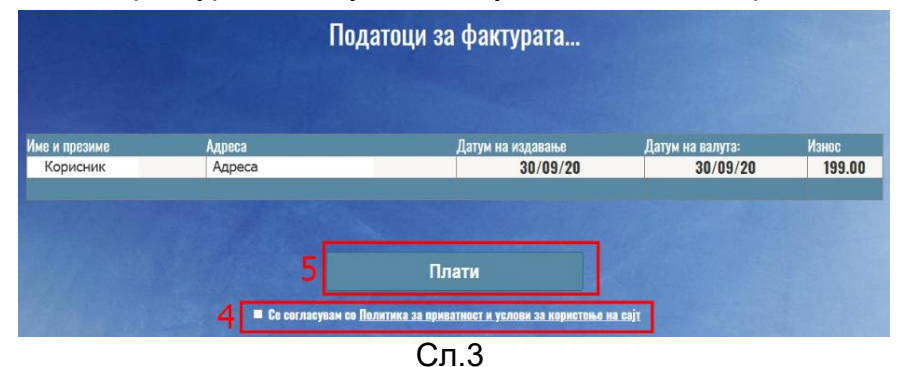

- 4. Се потврдува политика за приватност и условите за користење на страната со штиклирање (клик) на квадратчето означено на слика 3.
- 5. Се притиска на копчето ПЛАТИ (слика 3), по кое страната врши пренасочување кон програмата на банката за електронско плаќање.

Доколку се притисне копчето ПЛАТИ без претходно да се штиклира квадратчето за согласност се добива порака како на сликата:

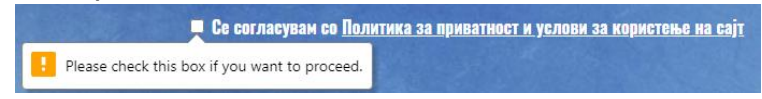

- 6. Се внесуваат податоците од платежната картичка (слика 4)
- 7. Се притиска копчето Потврди со што се потврдува трансакцијата (слика 4)
- 8. Доколку има потреба да се откаже трансакцијата се притиска на копчето Откажи (слика 4)

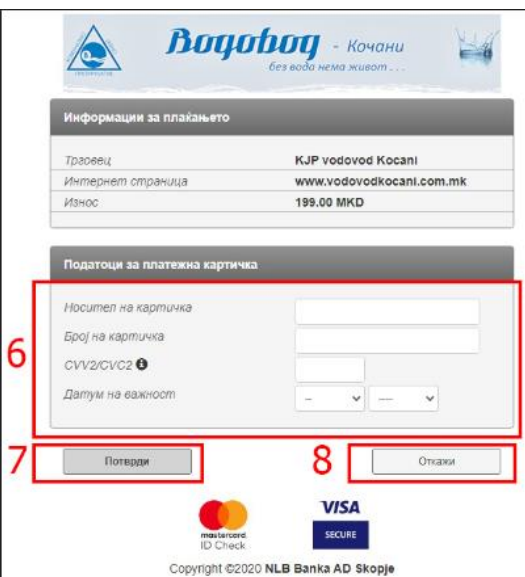

Сл. 4

По реализацијата на последниот чекор, се појавува соодветна порака за тоа дали трансакцијата била успешна или неуспешна. Страната ќе ја испрати истата порака и на претходно внесената e-mail адреса.

Доколку трансакцијата е откажана се добива соодветна порака (слика 5)

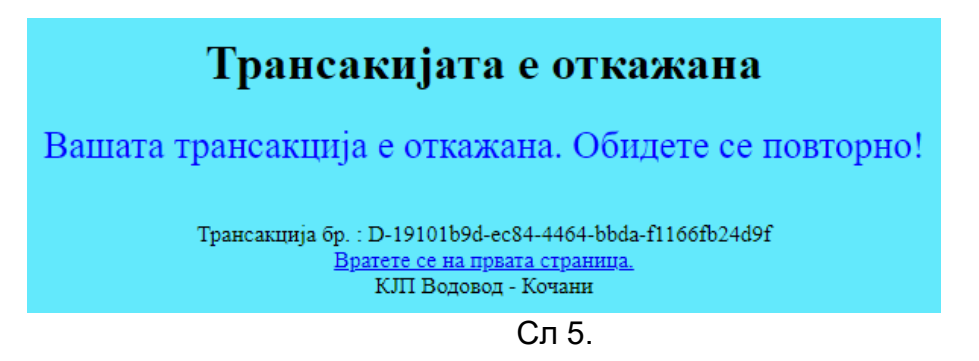

За откажаната трансакција исто така се добива и порака на внесениот еmail. И во другите два случаеви (успешна и неуспешна трансакција), се покажува соодветна порака на екран и порака на внесениот e-mail.